## **Resetting your Gettysburg College Alumni Account Password**

(For Alumni graduating in 2014 and later)

1. At the Office 365 login Page, Select Forgot my Password

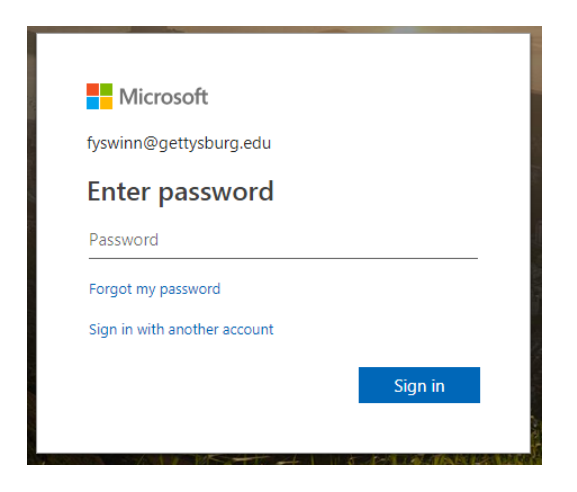

You will be redirected to a similar page, make sure your User ID is correct (ex. <u>Jdoe01@alumni.gettysburg.edu</u>) and Enter the characters shown. Click Next. Microsoft

## Get back into your account

Who are you?

To recover your account, begin by entering your user ID and the characters in the picture or audio below.

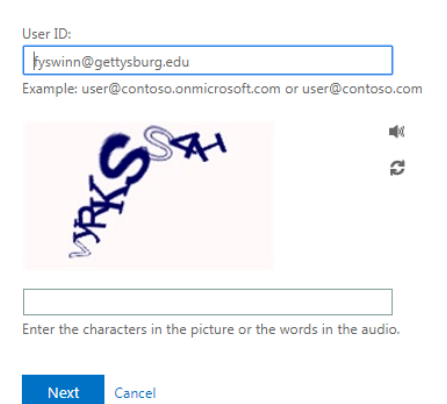

You'll be directed to this page, where you will need to complete the 2 step verification process, via phone call/text and email (When setting up your alumni account, you set this up).
Microsoft

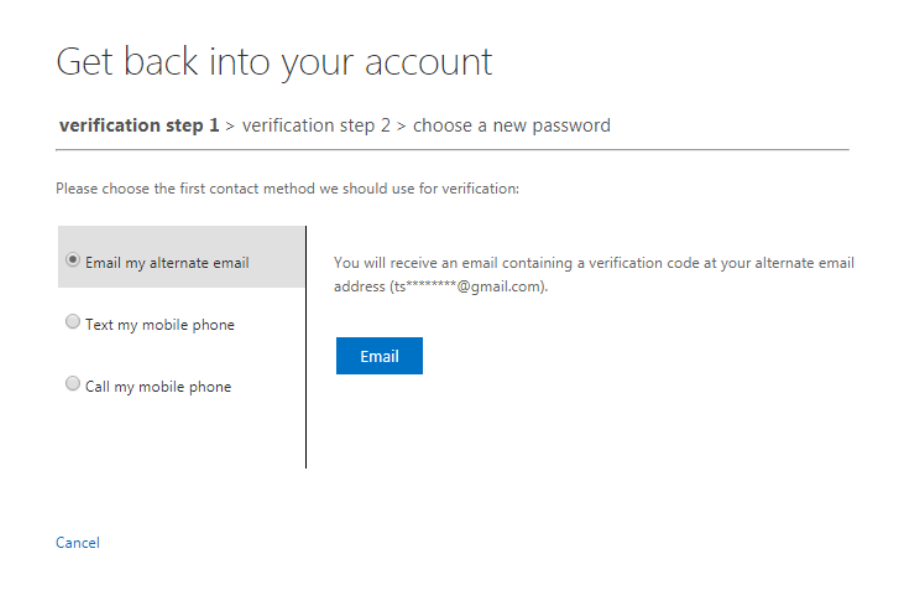

4. When you've successfully completed the 2-Step Authentication process, you will now be able to choose a new password. The page looks like this. Click **Finish** when you've entered/confirmed a new password.

Microsoft

| Get back into your account                                                                         |
|----------------------------------------------------------------------------------------------------|
| verification step 1 $\checkmark$ > verification step 2 $\checkmark$ > <b>choose a new password</b> |
| * Enter new password:                                                                              |
| * Confirm new password:                                                                            |
| Finish Cancel                                                                                      |